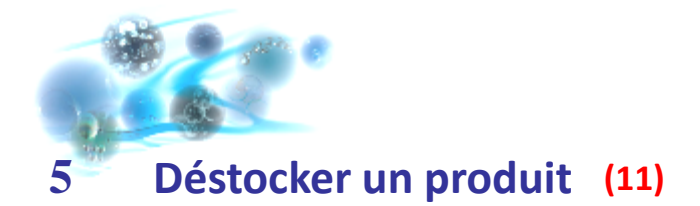

## 5.1 Déstocker un produit avec son numéro interne

Le déstockage des produits est réalisé à partir du numéro interne du produit, unique, attribué par le logiciel. C'est ce numéro qui est crypté dans le code barres de votre étiquette interne.

Vous avez alors deux possibilités pour déstocker un produit :

Depuis la fenêtre d'accueil dans la partie « *Déstockage* » (a) ou directement depuis le menu CQStock (b) sur la fenêtre ISO2 :

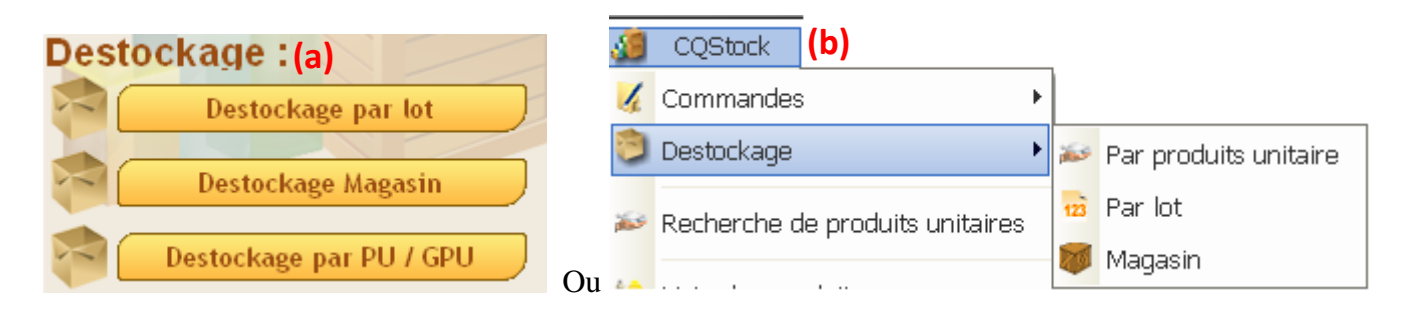

- Scanner le code barre avec la douchette OU
- 2. Taper le numéro interne sur votre clavier puis faites la touche « Entrée »
- 3. La fiche de déstockage d'un produit s'ouvre :

| Destockage ~ Produ                 | it Bippé : 229                   |               | amone assort            | Apr 11 44       |                           |   |
|------------------------------------|----------------------------------|---------------|-------------------------|-----------------|---------------------------|---|
| Identifiant : Date péremption : 29 | 229 ELECSYS<br>9/02/2012 Date of | FT4<br>Ivertu | re : 17/06/2011 Date Fi | n: 17/06/2011   | 1                         |   |
| Numéro LOT 161                     | 45503                            | Comm          | entaire sur lot         |                 |                           |   |
| Déclarer Non Conform               | <sup>ité</sup> ♥                 |               | Ermer dès l'ouverture   | ouvrir (1)      |                           |   |
| tidentifiant 🤇                     | Lot                              | ٩             | Stockage Q              | Date Péremption | <b>♀</b> <sup>‡</sup> SEL | • |
| 230                                | 16145503                         |               |                         | 29/02/2012      |                           | * |
| 483                                | 16228502                         |               |                         | 31/03/2012      |                           |   |
| 484                                | (1)6228502                       |               |                         | 31/03/2012      |                           |   |
|                                    |                                  |               |                         |                 |                           |   |
|                                    |                                  |               |                         |                 |                           |   |
|                                    |                                  |               |                         |                 |                           |   |
|                                    |                                  |               |                         |                 |                           | Ŧ |
| Liste des produits o               | encore ouverts (3)               |               | 🔲 Fermer dès l'ouvertu  | re 🧖 Ouvrir     |                           |   |

Figure 6 – Déstockage d'un produit

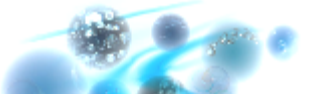

#### Astuces...

Si vous n'arrivez pas à scanner votre code barre : - Vérifiez que la touche majuscule est verrouillée

- La partie haute de la fiche de déstockage vous rappelle les informations principales concernant le produit :
  - o Son identifiant correspondant au numéro interne que vous avez bipé
  - o Son nom
  - Sa date de péremption
  - Le numéro de lot
  - La date d'ouverture et de fermeture seront incrémentées en fonction du choix que vous faites (ouverture du produit, fermeture dès l'ouverture...)
- Cliquer sur « *Ouvrir* » (1) pour ouvrir le produit. Il passera alors en cours d'utilisation.
- Si vous cochez « *Fermer dès l'ouverture* » puis que vous cliquer sur « *Ouvrir* », le produit ne passera pas par le statut en cours d'utilisation.

#### Pour information...

- Le statut d'un produit permet d'obtenir une traçabilité optimale du produit. Vous pouvez ainsi connaitre la durée d'utilisation d'un lot ou d'un réactif.
- La fermeture dès l'ouverture est utile dans le cas d'un produit consommé immédiatement qui n'a pas de durée d'utilisation (consommable à usage unique,...)
- Il est possible de déstocker un autre produit unitaire depuis la fenêtre de déstockage dans le champ « *Identifiant* ».
- Un produit unitaire en cours de commande interne n'est pas déstockable.

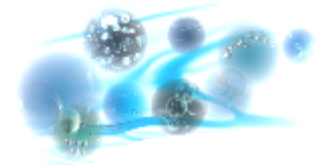

Quel que soit la manière de déstocker, il convient de vérifier les éléments suivants.

### 5.1.1 Vérification des dates de péremption

La fenêtre des suggestions (2) correspond à des produits équivalents au produit qui a été bipé par l'utilisateur dont les dates de péremption peuvent être plus proches.

Dans notre exemple précédent (figure 6), le produit bipé (n°229) périme le 29/02/2012. La date de péremption la plus proche dans la fenêtre des suggestions est également le 29/02/2012. Nous pouvons donc choisir d'ouvrir le produit bipé, ou de choisir le n°230 dans la liste.

Pour ouvrir un autre produit dans la fenêtre des suggestions, sélectionnez le (1) (figure 6), puis cliquez sur « ouvrir » (2) en bas de la fenêtre.

| Identifiant 🔍 | Lot      | ٩,* | Stockage | ٩,* | Date Péremption q <sup>#</sup> | SEL            |
|---------------|----------|-----|----------|-----|--------------------------------|----------------|
| 1 841         | 11101687 |     | MAGAZIN  |     | 30/06/2013                     | 10             |
| 1 842         | 11101687 |     | MAGAZIN  | 1   | 30/06/2013                     | $[\mathbf{Z}]$ |
| 1 845         | 11101687 |     | MAGAZIN  |     | 30/06/2013                     | 10             |
| 1 846         | 11101687 |     | MAGAZIN  |     | 30/06/2013                     | 8              |
| 1 847         | 11101687 |     | MAGAZIN  |     | 30/06/2013                     | 10             |
| 1 848         | 11101687 |     | MAGAZIN  |     | 30/06/2013                     | 23             |
| 1 849         | 11101687 |     | MAGAZIN  |     | 30/06/2013                     | 1              |

Figure 7 – Fenêtre des suggestions

#### Pour information...

Si vous choisissez un autre produit dans la liste, pensez à replacer le produit initialement bipé dans votre stock et à sortir le nouveau !

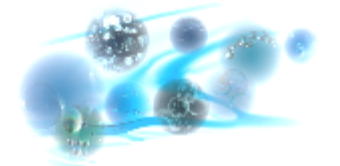

## 5.1.2 Vérification de la chronologie d'entrée dans le stock

Dans ce cas les produits n'ont pas de date de péremption inférieure mais une date équivalente. Ce qui diffère c'est leur numéro interne. Il peu y avoir un ou plusieurs produits ayant un numéro interne inférieur au produit bipé, cela signifie qu'ils ont été intégrés dans le stock il y a plus longtemps, et ont donc passé plus de temps en stock.

Dans l'exemple ci-après, nous avons bipé le n°1848. La fenêtre des suggestions nous propose des produits avec des numéros internes inférieurs. A nous de choisir si l'on souhaite déstocker le produit initialement bipé ou faire un autre choix parmi la liste proposée (On peut par exemple suivre une logique :  $1^{er}$  article entré =  $1^{er}$  article sorti).

Pour ouvrir un autre produit dans la liste des suggestions, sélectionner-le et cliquer sur « ouvrir » en bas de la fenêtre (se reporter au 5.1.1 pour plus de détails).

| httfiant :       1848       Lingette benzakonium chloride sans alcool         e péremption :       30/06/2013       Date ouverture :       13/01/2012       Date Fin :       13/01/2012         héro LOT       11101687       Commentaire sur lot         éclarer Non Conformité       ©       Fermer dès touverture       © Ouvrir         Suggestions :                                                                                                    |       |
|----------------------------------------------------------------------------------------------------|-------|
| e péremption : 30/06/2013 Date ouverture : 13/01/2012 Date Fin : 13/01/2012<br>néro LOT 11101687 Commentaire sur lot<br>éclarer Non Conformité © Permer dès l'ouverture © Ouvrit<br>Suggestions :                                                                                                    |       |
| néro LOT       11101687       Commentaire sur lot         éclarer Non Conformité                                                                                                    | Î     |
| éclarer Non Conformité       Ouvrir         Suggestions :       Si         Identifiant q°       Lot q°       Stockage q°       Date Péremption q°         1 841       11101687       MAGAZIN       30/06/2013         1 842       11101687       MAGAZIN       30/06/2013         1 843       11101687       MAGAZIN       30/06/2013         1 845       11101687       MAGAZIN       30/06/2013         1 846       11101687       MAGAZIN       30/06/2013         1 846       11101687       MAGAZIN       30/06/2013         1 846       11101687       MAGAZIN       30/06/2013         1 847       11101687       MAGAZIN       30/06/2013         1 849       11101687       MAGAZIN       30/06/2013                                                                                                    |       |
| Suggestions :       Stockage       Stockage       Date Péremption       Stockage         1       1       11101687       MAGAZIN       30/06/2013         1       842       11101687       MAGAZIN       30/06/2013         1       843       11101687       MAGAZIN       30/06/2013         1       845       11101687       MAGAZIN       30/06/2013         1       845       11101687       MAGAZIN       30/06/2013         1       846       11101687       MAGAZIN       30/06/2013         1       846       11101687       MAGAZIN       30/06/2013         1       846       11101687       MAGAZIN       30/06/2013         1       847       11101687       MAGAZIN       30/06/2013         1       849       11101687       MAGAZIN       30/06/2013                                                                                                    |       |
| Suggestions :         Stockage         Outer         Date Péremption         Outer           1         1         1101687         MAGAZIN         30/06/2013         30/06/2013           1         842         11101687         MAGAZIN         30/06/2013         30/06/2013           1         843         11101687         MAGAZIN         30/06/2013         30/06/2013           1         845         11101687         MAGAZIN         30/06/2013         30/06/2013           1         845         11101687         MAGAZIN         30/06/2013         30/06/2013           1         846         11101687         MAGAZIN         30/06/2013         30/06/2013           1         847         11101687         MAGAZIN         30/06/2013         30/06/2013           1         849         11101687         MAGAZIN         30/06/2013         30/06/2013 |       |
| Identifiant         Lot         Stockage         Date Péremption         Stockage           1         1         11101687         MAGAZIN         30/06/2013           1         842         11101687         MAGAZIN         30/06/2013           1         843         11101687         MAGAZIN         30/06/2013           1         843         11101687         MAGAZIN         30/06/2013           1         845         11101687         MAGAZIN         30/06/2013           1         846         11101687         MAGAZIN         30/06/2013           1         846         11101687         MAGAZIN         30/06/2013           1         846         11101687         MAGAZIN         30/06/2013           1         847         11101687         MAGAZIN         30/06/2013           1         849         11101687         MAGAZIN         30/06/2013 |       |
| Identifiant         Lot         Stockage         Date Péremption         A           1         1         11101687         MAGAZIN         30/06/2013           1         842         11101687         MAGAZIN         30/06/2013           1         843         11101687         MAGAZIN         30/06/2013           1         845         11101687         MAGAZIN         30/06/2013           1         845         11101687         MAGAZIN         30/06/2013           1         846         11101687         MAGAZIN         30/06/2013           1         846         11101687         MAGAZIN         30/06/2013           1         846         11101687         MAGAZIN         30/06/2013           1         847         11101687         MAGAZIN         30/06/2013           1         849         11101687         MAGAZIN         30/06/2013        |       |
| 1 841         11101687         MAGAZIN         30/06/2013           1 842         11101687         MAGAZIN         30/06/2013           1 843         11101687         MAGAZIN         30/06/2013           1 843         11101687         MAGAZIN         30/06/2013           1 845         11101687         MAGAZIN         30/06/2013           1 845         11101687         MAGAZIN         30/06/2013           1 846         11101687         MAGAZIN         30/06/2013           1 847         11101687         MAGAZIN         30/06/2013           1 849         11101687         MAGAZIN         30/06/2013                                                                                                    | SEL · |
| 1 842         11101687         MAGAZIN         30/06/2013           1 843         11101687         MAGAZIN         30/06/2013           1 845         11101687         MAGAZIN         30/06/2013           1 845         11101687         MAGAZIN         30/06/2013           1 846         11101687         MAGAZIN         30/06/2013           1 846         11101687         MAGAZIN         30/06/2013           1 847         11101687         MAGAZIN         30/06/2013           1 849         11101687         MAGAZIN         30/06/2013                                                                                                    | 0     |
| 1 843         11101687         MAGAZIN         30/06/2013           1 845         11101687         MAGAZIN         30/06/2013           1 846         11101687         MAGAZIN         30/06/2013           1 846         11101687         MAGAZIN         30/06/2013           1 847         11101687         MAGAZIN         30/06/2013           1 849         11101687         MAGAZIN         30/06/2013                                                                                                    | E .   |
| 1 845         11101687         MAGAZIN         30/06/2013           1 846         11101687         MAGAZIN         30/06/2013           1 847         11101687         MAGAZIN         30/06/2013           1 847         11101687         MAGAZIN         30/06/2013           1 849         11101687         MAGAZIN         30/06/2013                                                                                                    |       |
| 1 846         11101687         MAGAZIN         30/06/2013           1 847         11101687         MAGAZIN         30/06/2013           1 849         11101687         MAGAZIN         30/06/2013                                                                                                    | E     |
| 1         847         11101687         MAGAZIN         30/06/2013           1         849         11101687         MAGAZIN         30/06/2013                                                                                                    | E     |
| 1 849 11101687 MAGAZIN 30/06/2013                                                                                                    | E     |
|                                                                                                    | Ξ.    |
| Fermer des fouverture Quarter                                                                                                    |       |
|                                                                                                    |       |
|                                                                                                    |       |

Figure 8 – Chronologie d'entrée dans le stock

#### Pour information...

Vous pouvez de la même manière, fermer un produit de la liste des suggestions dès son ouverture en cochant la case correspondante avant d'ouvrir le produit.

Il est possible de sélectionner plusieurs produits à ouvrir dans la liste des suggestions.

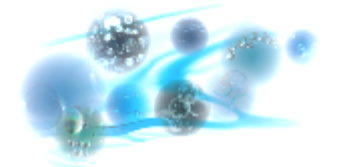

## 5.1.3 Vérification des produits encore ouverts

Lors du déstockage d'un produit, si des produits équivalents sont encore en cours d'utilisation (produits ouverts mais non fermés), CQStock vous affiche la liste des produits encore ouverts. Pour l'afficher, cliquer sur « Liste des produits encore ouverts » (3) (figure 6)

Vous pouvez alors choisir de fermer le ou les produits qui s'affichent dans la liste. Pour cela, sélectionner le ou les produits (1), et cliquez sur « corriger » (2).

|   | ELECSYS FT4   |          |              |                      |                              | Les les                          |          |
|---|---------------|----------|--------------|----------------------|------------------------------|----------------------------------|----------|
| ¢ | ldentifiant ۹ | ¢ Lot Q  | ¢ Stockage Q | *<br>Date Péremption | *<br>Date Ouverture <b>Q</b> | *<br>Date Fermeture <sup>q</sup> | ŜEL ►    |
|   | 76            | 16145502 |              | 29/02/2012           | 30/05/2011 07:26             | _/_/ 00:00                       |          |
|   | 228           | 16145503 |              | 29/02/2012           | 17/06/2011 10:5              | // 00:0                          |          |
|   |               |          |              |                      |                              |                                  |          |
|   |               |          |              |                      |                              |                                  |          |
|   |               |          |              |                      |                              |                                  | *        |
|   |               |          |              |                      | (2)                          | ✓ Corriger                       | Fermer 🚫 |

Figure 9 – Liste des produits encore ouverts

## 5.1.4 Cas du déstockage d'un produit déjà utilisé

Lorsque vous déstockez un produit qui a déjà été utilisé (ouvert puis fermé), le logiciel vous le précise dans la fenêtre qui s'ouvre. Vous avez alors plusieurs possibilités :

- Rédiger un commentaire sur un lot de produit après utilisation (ex : signalement par l'AFSSAPS d'une alerte de réactovigilance)
- Déclarer une fiche de non-conformité.
- Sélectionner un autre produit à déstocker dans la liste des suggestions le cas échéant

| Destockage ~ Produit Bippé : | 239                                               |  |
|------------------------------|---------------------------------------------------|--|
| Identifiant : 239            | ELECSYS Anti-HBc                                  |  |
| Date péremption : 31/01/2012 | Date ouverture : 31/05/2011 Date Fin : 17/06/2011 |  |
| Numéro LOT 16220102          | Commentaire sur lot                               |  |
| Déclarer Non Conformité 🚫    |                                                   |  |

Figure 10 – Alerte de produit déjà utilisé

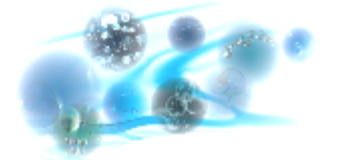

## 5.2 Déstockage par numéro de lot

- Sur l'interface d'accueil (*figure 1*), cliquer sur le bouton 📄 Destockage par lot
- Entrer le numéro de lot puis le fournisseur, et cliquer sur « Rechercher »

| Destockage p  | ar lot . |             |             | 0                 | N Utmateur : | <u>– – ×</u> |
|---------------|----------|-------------|-------------|-------------------|--------------|--------------|
| Numéro de lot | 47868    |             | Fournisseur | ROCHE DIAGNOSTICS | •            | Rechercher   |
|               |          | Figure 11 a | Dástoskogo  |                   | lat          |              |

Figure 11 a- Déstockage par numéro de lot

• La liste des produits unitaires en stock correspondants au numéro de lot s'affiche.

| <sup>®</sup> Identifiant | * Nom produit         | م    | Lot        | ٩* | Stockage | ٩ | Date Péremption 🭳 | SEL |
|--------------------------|-----------------------|------|------------|----|----------|---|-------------------|-----|
| 6 643                    | API NaCl 0.85 % Mediu | m (5 | 1000768220 |    |          |   | 10/10/2013        | Г   |
| 6 644                    | API NaCl 0.85 % Med   | dium | 1000768220 |    |          |   | 10/10/2013        | 「(1 |
| 6 645                    | API NaCl 0.85 % Med   | lium | 1000768220 |    |          |   | 10/10/2013        | Г   |

Figure 11 b- Déstockage par numéro de lot

Sélectionner le ou les produits que vous voulez déstocker en cochant sa case (1) et cliquer sur le bouton « valider » (2) ou bien choisir une quantité de produit à déstocker (3) et cliquer sur valider.

| Choisir une quantité à destockée (3) Total = 0 Valider 🥑 | (2) Valider 🥑 Fermer 🕴 |
|----------------------------------------------------------|------------------------|
|----------------------------------------------------------|------------------------|

#### Pour information...

Les produits déstockés par numéro de lot sont considérés comme fermés dès l'ouverture. Ils ne passent pas par le statut en cours d'utilisation. Ce mode de déstockage permet de s'astreindre de l'étiquetage des produits à la réception tout en conservant une traçabilité de l'utilisation des numéros de lots (par exemple pour des gros conditionnements).

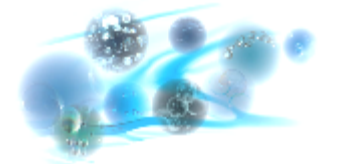

# 5.3 Déstockage en masse des produits unitaires et réaffectation d'un lieu de stockage à plusieurs produits unitaires

- Sur l'interface d'accueil (*figure 1*), cliquer sur le bouton Destockage Magasin
- Entrer le numéro de produit ou bipper les produits unitaire. Ils apparaissent dans la liste avec possibilité d'ouvrir et fermer dès l'ouverture.
- Cliquer sur le bouton « ouvrir tous pour déstocker tous vos produits

| Déstockage massif                                          |                                                                                                    | x |
|------------------------------------------------------------|----------------------------------------------------------------------------------------------------|---|
| Destockage de masse                                        | Modification de lieu de stockage en masse                                                                                                  |   |
| Saisie ou lecteur classique                                | Lecteur à mémoire 🛛 🕞 Fermer dès l'ouverture Ouvrir tous                                                                                   |   |
| <sup>‡</sup> ID PU <b>q</b> <sup>‡</sup> Etat <sup>‡</sup> | Nom <b>Q</b> <sup>‡</sup> Référence <b>Q</b> <sup>‡</sup> Réf. catalogue <b>Q</b> <sup>‡</sup> Date entrée <b>Q</b> <sup>‡</sup> Pérempt • |   |
|                                                            |                                                                                                    |   |
|                                                            |                                                                                                    |   |
|                                                            |                                                                                                    |   |
| 🔟 🤷 Jamais ouvert 👔 Fermé 👔                                | Quvert                                                                                                    |   |
| Attention produit périmé                                   | Attention produit déjà ouvert Fermer §                                                                                                    | 3 |

• Il est également possible de modifier le lieu de stockage de produits unitaire en masse. Pour cela cliquer sur l'onglet « *Modification de lieu de stockage en masse* » :

| Déstockage mas                                             | sif            |                                                                                                    | <u> </u> |
|------------------------------------------------------------|----------------|----------------------------------------------------------------------------------------------------|----------|
| Destockage de                                              | e masse        | Modification de lieu de stockage en masse                                                            |          |
| Lecteur classique                                          | Lecteur à mémo | oire Lieu de stockage commun :<br>Choisir un lieu de stockage Migre                                  | er tous  |
| <sup>‡</sup> ID PU <b>q</b> <sup>‡</sup> Etat <sup>‡</sup> | Nom            | n • • Référence • <sup>€</sup> Réf. catalogue • <sup>€</sup> Date entrée • <sup>€</sup> Péremption • | •        |
| 1<br>jamais ouvert                                         | 👔 Fermé        | III Guvert                                                                                           | +        |
| Attention produi                                           | it périmé      | Attention produit déjà ouvert                                                                        | mer 🔀    |

• Bipper les produits unitaires, ils apparaissent dans la liste avec la possibilité de sélectionner un nouveau lieu à affecter.

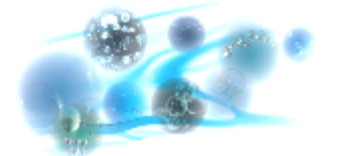

# 5.4 Déstockage des produits unitaire(PU) et des groupements de produit unitaire (GPU)

• Sur l'interface d'accueil (*figure 1*), cliquer sur le bouton

Destockage par PU / GPU

• Entrer le numéro de produit ou bipper les produits unitaire.

Pour les sites souhaitant gérer un conditionnement sur un plus gros volume (et donc avoir moins d'étiquettes), il est possible de regrouper plusieurs étiquettes du conditionnement par défaut sous une même étiquette : GPU.

Cette fonction n'interfère pas l'utilisation actuelle. Il faut l'activer sur chaque référence si vous voulez l'utiliser.

La colisage est toujours commun à tous. Il définit le conditionnement interne par défaut (ce que représente un produit unitaire).

Ce regroupement est paramétrable par référence et par site.

Attention comme il s'agit d'un regroupement il est nécessaire que le colisage par défaut soit la plus petite quantité possible sur l'ensemble des sites (pour permettre par exemple à tous un colisage supérieur et à un seul un colisage plus fin).

Exemple : Référence produit abc1234, avec colisage à 1 et sous-colisage à 4

- Site 1 : aucun paramétrage de GPU
- Site 2 : paramétrage de GPU à 2 (voir figure 11 c, ci-après)

Le site 1 éditera 4 étiquettes de produits unitaires à chaque commande de 1 quantité de cette référence.

Le site 2 éditera 2 étiquettes GPU à chaque commande de 1 quantité de cette référence. Chaque étiquette GPU correspondra à 2 produits unitaires (total de 4 produits unitaires).

Lors du déstockage, le site 2 scan l'étiquette GPU et pourra déstocker les 2 produits unitaires qu'il contient en même temps.

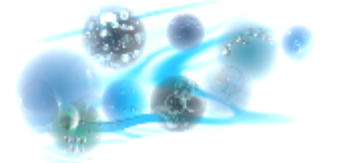

| Acide Urique Panilie   BIOCHIMIE Statut   Validé Critica   Pournisseurs Fournisseurs   Affectation Produit / Référence fournisseur :   * Nom Ref Frs   Acide Urique Nom Fournisseur   Acide Urique SIEMENS   03051305 698,10 €   1 *   Nom du produit pour ce fournisseur   * Image: Sieme set of the set of the set o                                                                                                    | che Produit                                  |                     |               |                        | Contractor Saltin |             |                      |                                |             |
|----------------------------------------------------------------------------------------------------|----------------------------------------------|---------------------|---------------|------------------------|-------------------|-------------|----------------------|--------------------------------|-------------|
| Nom Ref Frs     Q     Nom Fournisseur       Acide Urique     SIEMENS     03051305     698,10 €     1       Acide Urique     SIEMENS     03051305     698,10 €     1       Nom du produit pour ce fournisseur     Acide Urique     Modification       Fiche     Code à barre     Remise     Statut       Vill. référence     Image: Siemens     Statut     Valdée       Uil. référence     Image: Siemens     Statut     Valdée       Vill. référence     Image: Siemens     Statut     Valdée       Pournisseur     Siemens     Statut     Valdée       Vill. référence     Image: Siemens     Statut     Valdée       Pournisseur     Siemens     Image: Siemens     Image: Siemens       Prix hors taxe     698,10 €     Taux de TVA     30,028       Cotrage     1     Srectinge     9     Cotit patient       Cotrage     1     Srectinge     Image: Siemens     Image: Siemens       Seut transfert (commande interne)     Image: Cotit patient     Ajouter / Appliquer ©                                                                                                    | Iom Acide Urique                             |                     |               | Famile BIOCH           | MIE               | • 🥝         | Statut Validé        | ¥                              | Critica     |
| Fournisseurs       Affectation Produit / Référence fournisseur :       Image: Steme of the state of the state of                                              | *                                            |                     |               | Descr                  | iption            |             |                      |                                |             |
| Affectation Produit / Référence fournisseur :<br>Nom Ref Frs Q <sup>®</sup> Nom Fournisseur Q <sup>®</sup> Référence Q <sup>®</sup> Prix HT Q <sup>®</sup> Colisage Q <sup>®</sup> Sous Colisa ·<br>Acide Urique SIEMENS 03051305 698,10 € 1<br>                                                                                                    | *                                            |                     |               | Fourn                  | isseurs           |             |                      |                                | _           |
| * Nom Ref Frs       Q°       Nom Fournisseur       Q°       Référence       Q°       Colisage       Q°       Sous Colisa •         Acide Urique       SIEMENS       03051305       698,10 €       1       •       •       •       •       •       •       •       •       •       •       •       •       •       •       •       •       •       •       •       •       •       •       •       •       •       •       •       •       •       •       •       •       •       •       •       •       •       •       •       •       •       •       •       •       •       •       •       •       •       •       •       •       •       •       •       •       •       •       •       •       •       •       •       •       •       •       •       •       •       •       •       •       •       •       •       •       •       •       •       •       •       •       •       •       •       •       •       •       •       •       •       •       •       •       •       •       •       •       • <td>Affectation Produit / R</td> <td>éférence fournisser</td> <td>ur :</td> <td></td> <td></td> <td></td> <td></td> <td></td> <td></td>                                                                                                    | Affectation Produit / R                      | éférence fournisser | ur :          |                        |                   |             |                      |                                |             |
| Acide Urique SIEMENS 03051305 698,10 € 1   III III III     III III     Nom du produit pour ce fournisseur Acide Urique     Nom du produit pour ce fournisseur Acide Urique     IIII IIII     IIII IIII     IIII IIIII     IIII IIIIIIIIIIIIIIIIIIIIIIIIIIIIIIIIIIII                                                                                                    | * Nom Ref F                                  | irs q.ª             | Nom Fournisse | ar Q <sup>°</sup> Réfé | rence q°          | Prix HT     | م <sup>°</sup> Colis | age 🔍 Sous C                   | olisa 🕨     |
| Nom du produit pour ce fournisseur   Acide Urique     Nom du produit pour ce fournisseur     Fiche   Code à barre   Remise     Statut   Validée   VRL référence   Pournisseur   SIEMENS   Pournisseur   SIEMENS   Qté en stock :   Qté en stock Global :   13   Réf. catalogue FRS   03051305   Etiquettes sans édition.   Prix hors taxe   698,10 €   Taux de TVA   20 0 si   Cotisage   1   Seul transfert (commande interne)   Quit patient     Observations :     Ajouter / Appliquer ©                                                                                                    | Acide Urique                                 | SIE/                | WENS          | 0305130                | 5                 | 698,10      | D€                   | 1                              | *           |
| Image: Contract of the second second seco |                                              |                     |               |                        |                   |             |                      |                                |             |
| Image: Statistique of the statut     Modification       Fiche     Code à barre     Remise       URL référence     Image: Statistique of the statut     Statistique of the statut       Pournisseur     SiteMENS     Image: Statistique of the statut       Réf. catalogue FR5     03051305     Image: Etiquettes sans édition.       Prix hors taxie     698,10 €     Taux de TVA     20.0 x       Coltrage     1     S/coltsage     4       PU Groupé     2     Gestion GPU par site       Seul transfert (commande interne)     Image: Coltrage                                                                                                    |                                              |                     |               |                        |                   |             |                      |                                |             |
| Nom du produit pour ce fournisseur       Acide Urique       Modification         Fiche       Code à barre       Remise       Statistiques       Image: Color of the stock in the statistiques         URL référence       Image: Color of the stock in the statistiques       Image: Color of the stock in the statistiques       Image: Color of the stock in the statistiques         Pournisseur       SIEMENS       Image: Color of the stock in the stock in the stock                                                                                                    |                                              |                     |               |                        |                   |             |                      |                                | - 0         |
| Nom du produit pour ce fournisseur     Acide Urique     Modification       Fiche     Code à barre     Remise     Statut     Validée     Image: Code a barre       URL référence     Image: Code a barre     Statistiques     Image: Code a barre     Image: Code a barre     Statistiques     Image: Code a barre     Image: Code a barre     Image: Code a barre     Image: Code a barre     Statistiques     Image: Code a barre     Image: Code a barre     Image                                                                                                    | •                                            |                     |               |                        |                   |             |                      |                                |             |
| Réf. catalogue FRS       03051305       Etiquettes sans édition.       Mercuriale         Prix hors taxe       698,10 €       Taux de TVA       20,0 %         Colisage       1       5/colisage       4       PU Groupé       2       Gestion GPU par site         Seuit transfert (commande interne)         0       Image: Colit patient         Ajouter / Appliquer ©                                                                                                    | Fiche Code à<br>URL référence<br>Fournisseur | barre Remise        |               |                        |                   | ]           |                      | Statistiques<br>Qté en stock : | ° •         |
| Prix hors taxe 698.10 € Taux de Tr/4 20.0 8<br>Colisage 1 S/colisage 4 PU Groupé 2 Gestion GPU par site<br>Seuil transfert (commande interne) 0 V Coût patient<br>Observations :<br>Ajouter / Appliquer ©                                                                                                    | Réf. catalogue FRS                           | 03051305            |               | Etiquettes             | sans édition.     | ,           |                      | Qte en stock Glob              | alt 13      |
| Price hors taxe     Sve.10 t.     Taily de los       Colisage     1     S/colisage     4       PU Groupé     2     Image: Seuk transfert (commande interne)     0       Image: Seuk transfert (commande interne)     0     Image: Seuk transfert (commande interne)       Observations :     Image: Seuk transfert (commande interne)     Image: Seuk transfert (commande interne)                                                                                                    |                                              | (00.40.5            | Taura da Tald |                        |                   |             |                      | • mercuriare                   |             |
| Seuk transfert (commande interne) 0 V Coût patient Observations : Ajouter / Appliquer                                                                                                    | Colisage                                     | 1                   | S/colisage    | 4                      | PU Groupé         |             | 2 🌏                  | Gestion GPU p                  | par site    |
| Observations : Ajouter / Appliquer                                                                                                    |                                              |                     |               |                        | Seuil transfert ( | commande in | terne) 0             | V 0                            | oût patient |
| Ajouter / Appliquer 😜                                                                                                    | Observations :                               |                     |               |                        |                   |             |                      |                                |             |
| Ajouter / Appliquer 💿                                                                                                    |                                              |                     |               |                        |                   |             |                      |                                |             |
| Ajouter / Appliquer 😜                                                                                                    |                                              |                     |               |                        |                   |             |                      |                                |             |
|                                                                                                    |                                              |                     |               |                        |                   |             |                      | Ajouter / App                  | bliquer 🕤   |
|                                                                                                    |                                              |                     |               |                        |                   |             |                      |                                |             |

Figure 11 c – Paramétrage GPU pour le site 2